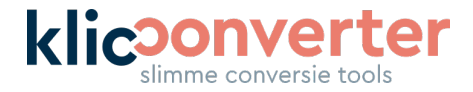

# Handleiding KlicConverter naar bestanden

In deze korte handleiding vertellen we welke velden je kunt invullen en wat er vervolgens met deze informatie gebeurt. Hieronder beschrijven we per veld de functie.

Om een nieuwe KLIC- of KLIP-melding te converteren, kies je op de eerste pagina de optie **'Converteer naar bestanden**'. Je komt dan terecht op onderstaande pagina.

| KLIC/KLIP-meldingen (Zip/URL) | Uploa<br>Drop files here or<br>C<br>Browse |                  |   |
|-------------------------------|--------------------------------------------|------------------|---|
|                               | Selected Items (0)                         | + Enter URL/Path |   |
| Input is KLIC of KLIP?        | KLIC                                       | •                |   |
| ▼Instellingen KLIC            |                                            |                  |   |
| Gewenste coördinatenstelsel   | RDNew                                      | •                |   |
| Resultaat output formaat      | Select a choice                            | -                |   |
| Resultaat naam                |                                            |                  |   |
| E-mailadres                   |                                            |                  |   |
|                               |                                            |                  | R |

# Melding(en) uploaden

Upload één of meerdere KLIC- of KLIP-meldingen. Dit kan op 3 manieren:

- Sleep ze direct in het venster;
- Klik 'Browse Resources' en selecteer ze op je computer;
- Klik op '+ Enter URL/Path' en plak hier de originele download link(s), gebruik hierbij een komma tussen elke URL (url1,url2,url3,...)

Let er hierbij op dat je alleen originele ZIP-bestanden gebruikt. KlicConverter pakt dit bestand zelf uit en gebruikt alle onderdelen uit de melding.

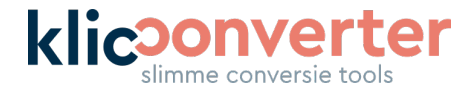

## Meldingen uploaden via URL

Wil je KLIC- of KLIP-meldingen uploaden via een URL, ga dan als volgt te werk:

- 1. Klik op 'Enter URL/Path'
- 2. Kopieer één of meerdere URL's (komma-gescheiden) van geldige meldingen
- 3. Klik op het plusteken rechts in de regel achter de ingevoerde URL's
- 4. Als dit correct is uitgevoerd, verschijnt een ketting-icoon vóór de URL
- 5. Ga verder met het vervolg

# Geef aan of je een KLIC- of een KLIP-melding converteert

KlicConverter converteert zowel de Nederlandse (KLIC) als Vlaamse (KLIP) meldingen. Geef in dit veld aan welke van de twee je hebt geüpload.

### Kies gewenst coördinatenstelsel en output formaat

Kies in het vak onder de zojuist geüploade meldingen in welk coördinatenstelsel en bestandsformaat je alle meldingen die je upload geconverteerd wilt hebben. Je hebt de keuze uit verschillende CAD- en GIS-formaten. Scroll door de lijst om alle opties te bekijken.

Kies je voor één van de CAD-opties, dan verschijnen er een aantal extra opties om bijvoorbeeld:

- Data uit de BGT en Kadastrale gegevens toe te voegen
- Achtergrondkaarten te selecteren

### Resultaat naam

Kies welke naam je geconverteerde bestand moet krijgen.

#### E-mailadres

Vul als laatste je e-mailadres in. Hierop ontvang je de melding als de conversie is voltooid. Bij deze melding zit de download-URL van jouw geconverteerde melding. Let er dus op dat dit een mailadres is waar je toegang toe hebt.

Je bent nu klaar om je conversie te starten.

#### Klik op 'Run' om de conversie te starten.

Nadat je conversie is gestart, verandert het scherm en worden de ZIP-bestanden geüpload. Zodra de melding verschijnt dat de conversie wordt uitgevoerd, kan je het venster sluiten. Je ontvangt via de mail een notificatie na afronding.

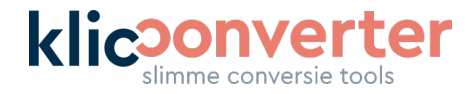

Mocht een conversie niet gelukt zijn, ontvang je uiteraard ook een notificatie. In deze notificatie staat welke actie je kunt ondernemen. Als je geen onbeperkt account hebt, brengen we mislukte conversies uiteraard niet in mindering op je resterende tegoed.

**Klic**Converter

Jan J. de Goedestraat 58 6709 TE Wageningen

06 – 465 313 84 info@klicconverter.nl BTW: 87733196

KvK: 864.388.196 B01 www.klicconverter.nl IBAN: NL47 TRIO 0320 5700 29